## ¿Cómo comprar en Promelsa.com.pe?

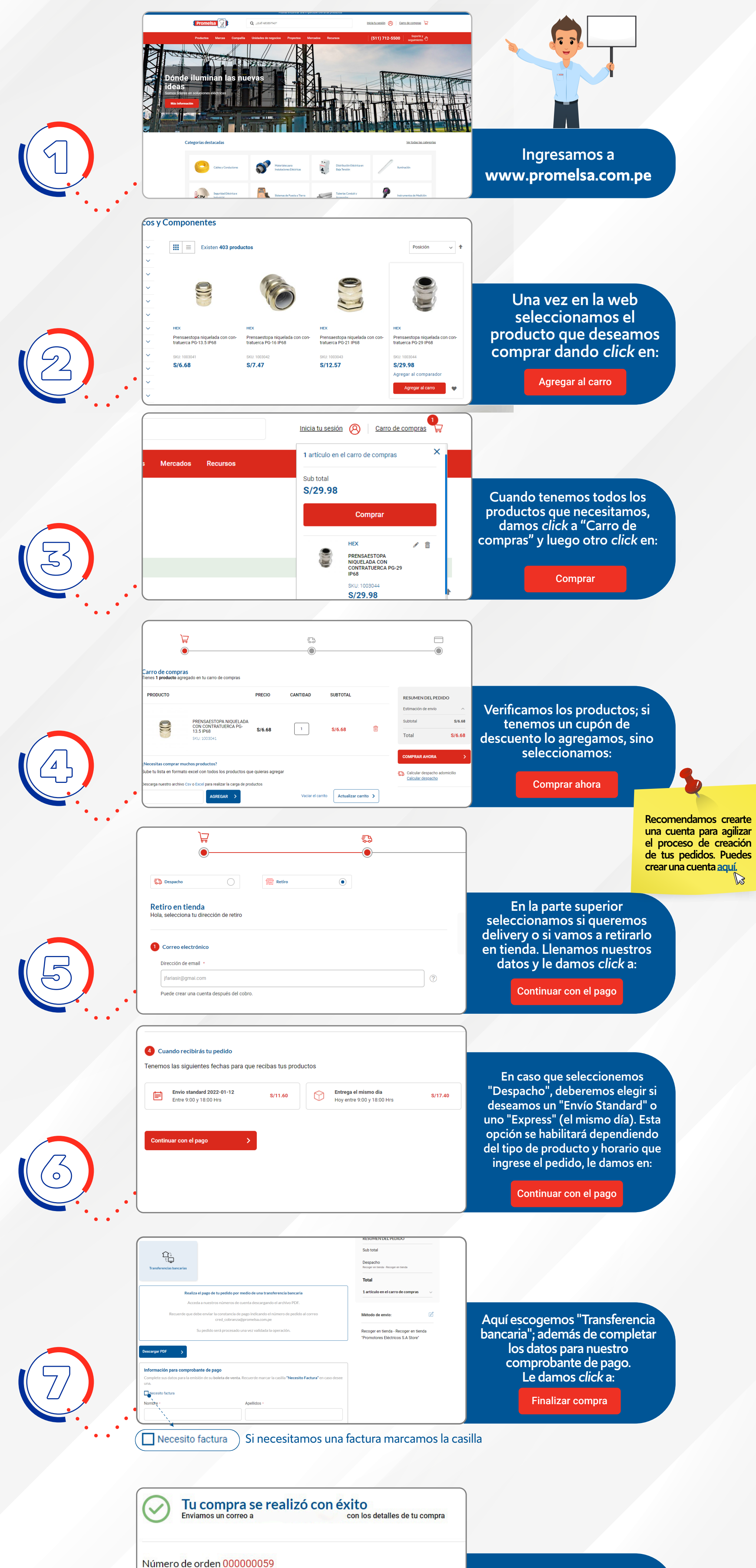

¡Listo! tu compra s

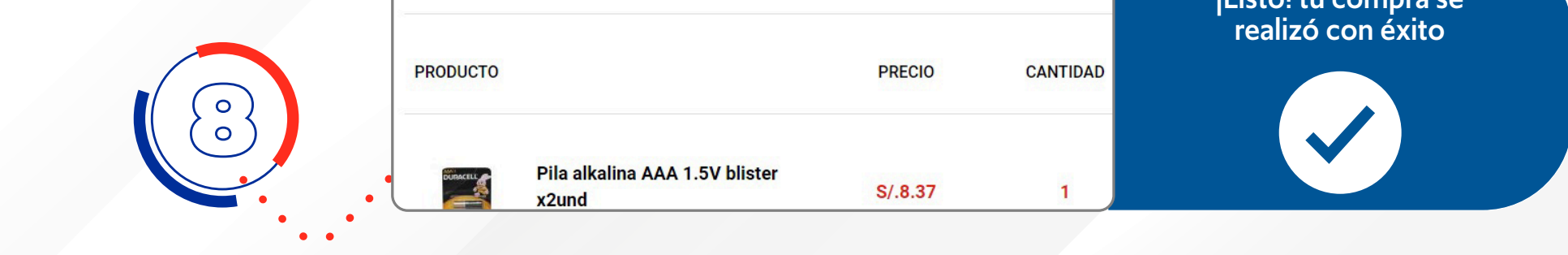

## Transferencia bancaria

Cuando selecciones transferencia bancaria te aparecerá este recuadro:

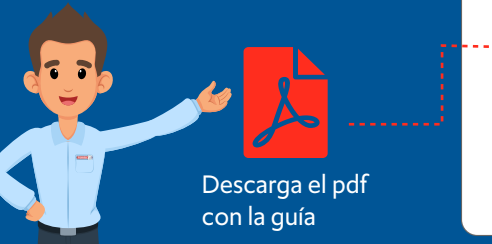

| Transferencias bancarias                                                                                                    | Sub tr<br>Despu                                                                                             | otal S/106<br>tcho S/0.1<br>en tienda - Recoger en tienda |
|----------------------------------------------------------------------------------------------------|----------------------------------------------------------------------------------------------------|-----------------------------------------------------------|
|                                                                                                    | Total                                                                                                    | S/106.4                                                   |
| Realiza el pago d                                                                                                    | le tu pedido por medio de una transferencia bancaria 1 arté                                                 | culo en el carro de compras                               |
| Acceda a nuesti                                                                                                    | ros números de cuenta descargando el archivo PDF.                                                           |                                                           |
| Recuerde que debe enviar                                                                                                    | la constancia de pago indicando el número de pedido al correo Métod<br>cred_cobranza@promelsa.com.pe        | o de envío:                                               |
| Su pedido                                                                                                    | será procesado una vez validada la operación. Recog                                                         | er en tienda - Recoger en tienda                          |
| Deserve DDF .                                                                                                    |                                                                                                    |                                                           |
| Descargar PDF S Información para comprobante de p Complete sus datos para la emisión de su una. Necesito factura Necesito factura                                                                                                    | 2390<br>Doleta de venta. Recuer de mar car la cosilia <b>"Necesito Factura"</b> en caso desee<br>Aceidade a |                                                           |
| Descarger PDF                                                                                                    | bago<br>baleta de venta. Recuerde marcar la casilia <b>"Necesito Factura"</b> en caso desee<br>Apelidos -   |                                                           |
| becesarger PDF becarger PDF becarger PDF becarger PDF becarger becarger becarger becarge becarger becarge becarger becarge becarger becarge becarger becarge becarger becarge becarger becarge becarger becarger | Abgo<br>Doleta de vesta. Recuerde marcar la calila "Necesito Factura" en caso desre<br>Apélidos -           |                                                           |

## Comunícate con nosotros a través del chat si necesitas ayuda con tus compras

En la página encontrarás un ícono así:

o lo puedes hacer por Whatsapp:

**933 802 190** 

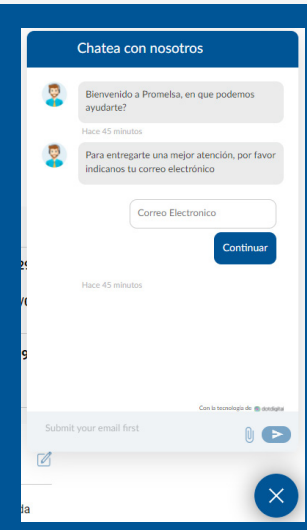